Guía para descargar la Ficha de Pago

Ingresa a Self Service: <u>https://ssu.upslp.edu.mx/ss/Home.aspx</u> Usando tu usuario y contraseña

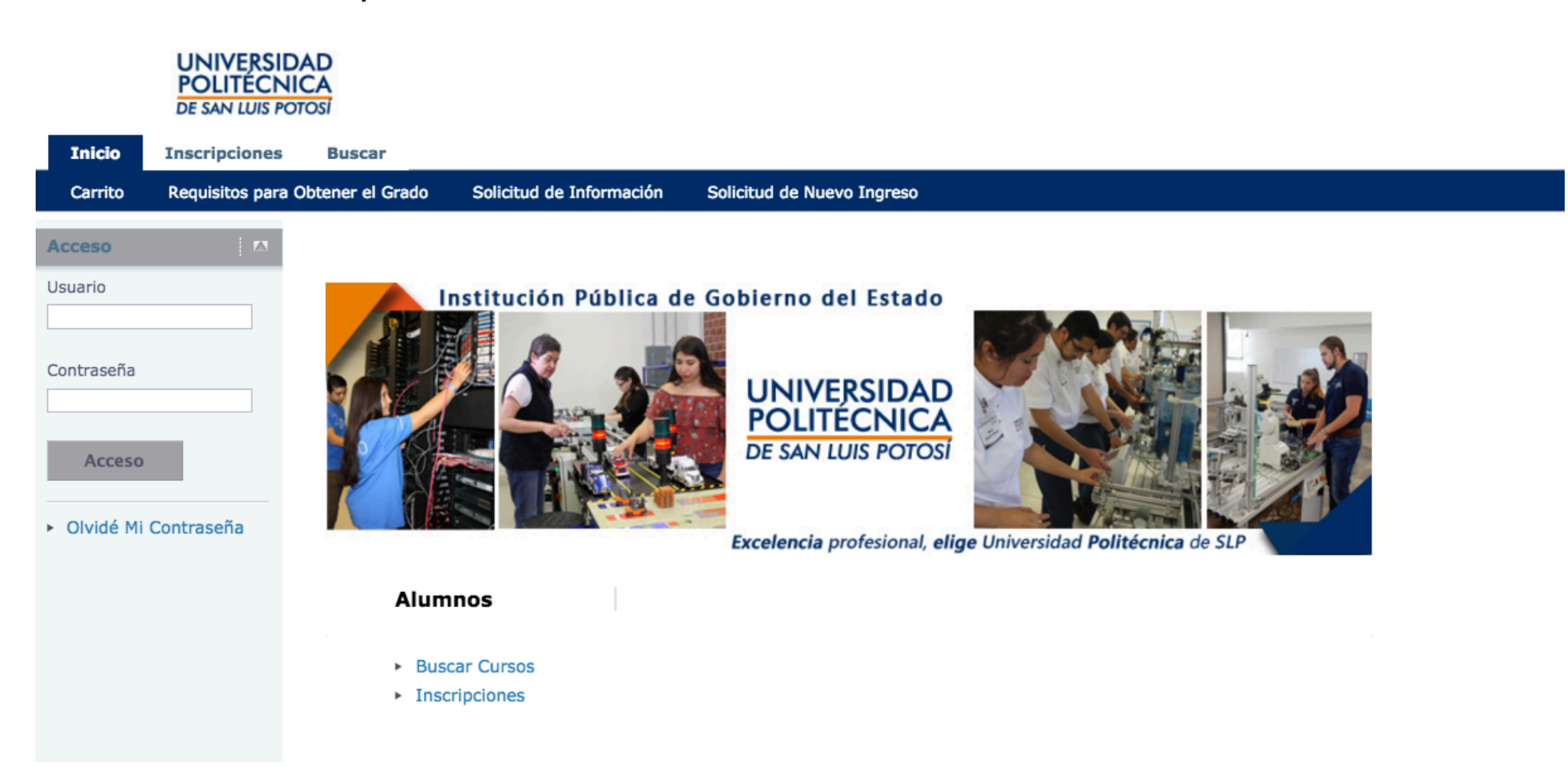

## Ve a la pestaña de Finanzas -> Saldo

Selecciona el Periodo 2020/20201S/Ene-Jun -> Selecciona en Ver Detalles por Cargo/Abono Da clic en Cambiar

A la derecha de encontrarás la Ficha de Pago a descargar -> clic en Ficha de Pago para bajar la ficha

|         |                         | UNIVERSID<br>POLITÉCNI<br>DE SAN LUIS PO                                     |                                                 | _                    |                  |                            |              |                |                           |                                                              |  |
|---------|-------------------------|------------------------------------------------------------------------------|-------------------------------------------------|----------------------|------------------|----------------------------|--------------|----------------|---------------------------|--------------------------------------------------------------|--|
|         | Inicio                  | Inscripciones                                                                | Clases Fin                                      | anzas Calificaciones | Buscar Mi Perfil | Consentimientos y Reportes |              |                |                           |                                                              |  |
| - 4     | Saldo                   | stado de Cuenta                                                              | Ayuda                                           | - Acuera0s           |                  |                            |              |                |                           |                                                              |  |
| Oj      | ciones                  |                                                                              | Saldo                                           |                      |                  |                            |              |                |                           |                                                              |  |
| Periodo |                         | Enseguida se muestra el Historial de su Cuenta para el Periodo seleccionado. |                                                 |                      |                  |                            |              |                |                           |                                                              |  |
| 2       | 2020/20201S/Ene-Jun \$  |                                                                              | 2020/20201S/Ene-Jun                             |                      |                  |                            |              |                |                           |                                                              |  |
| •       |                         |                                                                              | Cargos                                          |                      |                  |                            |              |                |                           |                                                              |  |
| L       | Cargo/At                | bono                                                                         | Fecha                                           | Periodo              | Tipo             | Descripción                | Fecha Límite | Multa Estimada | Monto Referencia          |                                                              |  |
| C       | ) Detalles p<br>Resumen | por Tipo de                                                                  | 02/12/2019                                      | 2020/20201S/ENJU     | Cargo            | Reinscripción              | 18/12/2019   |                | 4.180,00 \$ Ficha de pago |                                                              |  |
|         |                         |                                                                              |                                                 |                      |                  |                            |              | Total de       | Cargos 4.180,00 \$        |                                                              |  |
| C       | Resumen de Saldo        |                                                                              | Abonos                                          |                      |                  |                            |              |                |                           |                                                              |  |
|         | Cambiar                 | hiar                                                                         | No existen abonos para el periodo seleccionado. |                      |                  |                            |              |                |                           |                                                              |  |
| Cumprat |                         |                                                                              |                                                 |                      |                  |                            |              |                | Total Res<br>Saldo v      | umido: 4.180,00 \$<br>Saldo: 0,00 \$<br>rencido: 4.180,00 \$ |  |

Este es el formato que debe tener tu Ficha de Pago:

- 1. Fecha de vencimiento (fecha sin recargos del 02 al 18 de Diciembre 2019)
- 2. Nombre del Alumno
- 3. Concepto "Reinscripción"
- 4. Programa Educativo (verificar que sea correcto)
- 5. Total a depositar : 4,180.00

|                                          | POLITÉCNICA<br>DE SAN LUIS POTOSI |                  |                                          |  |
|------------------------------------------|-----------------------------------|------------------|------------------------------------------|--|
| FECHA DE EXPEDICIÓN<br>06-diciembre-2019 | UNIVER                            | MATRÍCULA        |                                          |  |
| DEPOSITANTE                              |                                   | CONCEPTO DE PAGO | PROGRAMA                                 |  |
|                                          |                                   | Reinscripción    | Ing. en Tecnologías de la<br>Información |  |
| FECHA DE VENCIMIENTO                     |                                   | CARRERA          | CONCEPTO                                 |  |
| 18/12/2019 0:00:00                       |                                   | Escolarizada     | 2019                                     |  |
| CONVENIO                                 | REFERENCIA                        |                  |                                          |  |
| BANCOMER 877506                          | 0120201S0016135465                |                  |                                          |  |
| BANAMEX 7011-5370861                     | 011S0016135486                    |                  |                                          |  |
| SANTANDER 5399                           | 0120201S0016135465                |                  |                                          |  |
| TOTAL A DEPOSITAR                        | \$ 4180.0                         |                  |                                          |  |

LINIVERSIDAD

Para pagar en ventanilla bancaria, presenta éste documento con las referencias únicas; la referencia es personal e intransferible y la responsabilidad sobre su manejo es tuya, así que cuidala.

Nota: Verifica que el número de la referencia bancaria y el monto del pago estén capturados correctamente.

## I M P O R T A N T E !!!!

- Si perdiste tu contraseña de ingreso a self service envía un email <u>desde el correo de la</u> <u>universidad</u> a <u>s.informaticos@upslp.edu.mx</u>, con tu número de matrícula, nombre y carrera
- Revisa que tus datos como nombre y carrera en tu Ficha de Pago sean correctos, sino es así verifícalo con servicios escolares
- Guarda el recibo de pago del banco para cualquier aclaración, lo necesitarás si el sistema no registra el pago
- Considera que los pagos realizados en OXXO, cajeros inteligentes o transferencias de otros bancos, el banco los registra un día hábil después, por lo que, si por ejemplo pagas el último día sin cargos (18 de Diciembre) en un OXXO el pago se reportará hasta al 19 de Diciembre y tendrás un cargo posteriormente del 10 o 20% en tu cuenta